# **JAFES Online Journal System**

# **User Guide for Authors**

2014 | Version 1.0

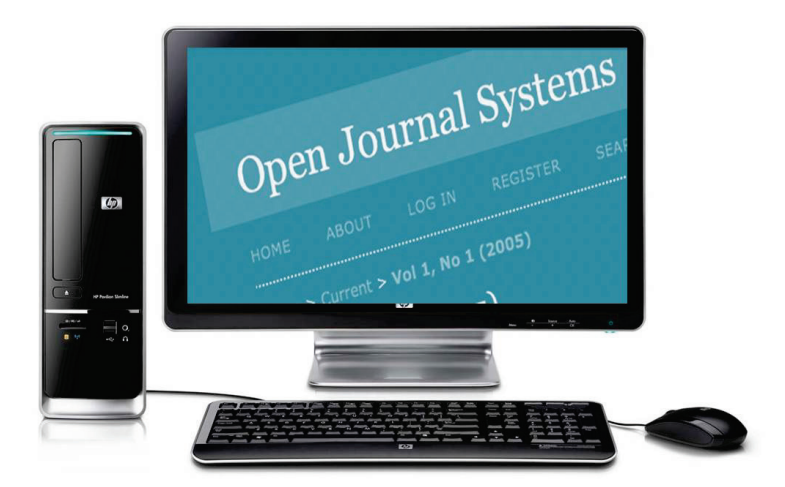

The Journal of the ASEAN Federation of Endocrine Societies (JAFES) is an OPEN ACCESS, internationally peer-reviewed, English language, medical and health science journal that is published two times a year by the ASEAN Federation of Endocrine Societies. It shall serve as the endocrine window between the ASEAN region and the world, featuring original papers and publishing key findings from specialists and experts of endocrinology. Our objective is to transform the JAFES into a self-sustaining, peer-reviewed, English language journal for the ASEAN Federation of Endocrine Societies, publishing high quality research work from its South East Asian members as well as international experts on Endocrinology and Metabolism.

The JAFES has migrated to the Online Journal System platform in May 2014. This document outlines the steps to be followed by authors in submitting manuscripts to the Journal of the ASEAN Federation of Endocrine Societies website.

# **GETTING STARTED**

 For 'new users', from the JAFES website (<u>http://asean-endocrinejournal.org</u>), click "register" to create your account.

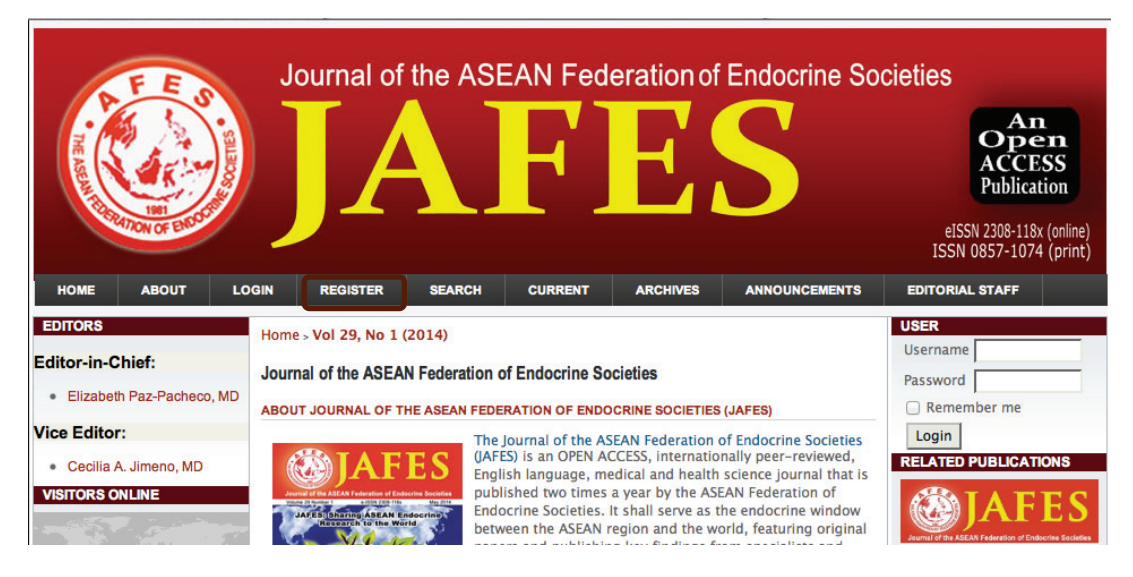

• Complete the online form and select 'Register'. A confirmation email with your username and password will be sent to your email address.

| Home > User > R      | egister                                                                                |
|----------------------|----------------------------------------------------------------------------------------|
| Register             |                                                                                        |
| Fill in this form    | n to register with this site.                                                          |
| Click here if yo     | ou are already registered with this or another journal on this site.                   |
| PROFILE              |                                                                                        |
| Username *           |                                                                                        |
|                      | The username must contain only lowercase letters, numbers, and<br>hyphens/underscores. |
| Password *           |                                                                                        |
|                      | The password must be at least 6 characters.                                            |
| Repeat<br>password * |                                                                                        |
| Validation *         | a 9 F $R_N$ 3<br>Please enter the letters as they appear in the image above.           |
| Salutation           |                                                                                        |
| First Name *         |                                                                                        |
| Middle Name          |                                                                                        |
| Last Name *          |                                                                                        |
| Initials             | Joan Alice Smith = JAS                                                                 |
| Gender               | <b>\$</b>                                                                              |

| Confirmation                                       | Send me a confirmation email including my username and password                                                                                                    |  |  |
|----------------------------------------------------|----------------------------------------------------------------------------------------------------|--|--|
| Register as                                        | <ul> <li>Reader: Notified by email on publication of an issue of the journal.</li> <li>Author: Able to submit items to the journal.</li> <li>Reviewer: Willing to conduct peer review of submissions to the site.</li> </ul> |  |  |
|                                                    | Identify reviewing interests (substantive areas and research methods):                                                                                                    |  |  |
| Register     Cancel       * Denotes required field |                                                                                                    |  |  |

- For 'existing user':
  - Log in to your account using username and password from online registration.
  - If you have forgotten your log in details, please click the "Forgot your password?" and an email will be sent to your registered email address.

| Home > Logi | n                                 |
|-------------|-----------------------------------|
| Login       |                                   |
| Username    |                                   |
| Password    |                                   |
|             | Remember my username and password |
|             | Login                             |
| » Not a use | r? Register with this site        |
| Forgot yo   | pur password?                     |

# **THE SUBMISSION PROCESS**

• To start the submission process, click 'New Submission'.

| Home > User Home                                      |          |           | CIETIES |                  |
|-------------------------------------------------------|----------|-----------|---------|------------------|
| » Author<br>MY ACCOUNT                                | 0 Active | 0 Archive |         | [New Submission] |
| » Edit My Profile<br>» Change My Password<br>» Logout |          |           |         |                  |

#### Step 1: Accepting the submission

• From the drop-down menu, please select the most appropriate section to describe your submission article title. If you are not sure what section to select, click 'About' to find out more information.

| Home > User > Author > Submissions > New Submission                                                                                                    |  |  |  |
|----------------------------------------------------------------------------------------------------|--|--|--|
| Step 1. Starting the Submission                                                                                                    |  |  |  |
| 1. START 2. UPLOAD SUBMISSION 3. INTER METADATA 4. UPLOAD SUPREMENTARY FILES 5. CONFIRMATION                                                                                                    |  |  |  |
| Encountering difficulties? Contact Melissa O. Tandoc, RN for assistance ((+632) 637                                                                                                    |  |  |  |
| 3162).                                                                                                    |  |  |  |
| JOURNAL SECTION                                                                                                    |  |  |  |
| Select the appropriate section for this submission (see Sections and Policies in About                                                                                                    |  |  |  |
| the Journal).                                                                                                    |  |  |  |
| Section * Please select a section +                                                                                                    |  |  |  |
|                                                                                                    |  |  |  |
| SUBMISSION CHECKLIST                                                                                                    |  |  |  |
| Indicate that this submission is ready to be considered by this journal by checking<br>off the following (comments to the editor can be added below).                                                                                                    |  |  |  |
| Cover Letter                                                                                                    |  |  |  |
| <ul> <li>include cover letter as an attachment</li> <li>indicate in the letter the title of work</li> <li>indicate all the authors (complete names and affiliations)</li> <li>indicate in the letter the corresponding author and provide complete contact information (post address, telephone, fax number, e-mail address)</li> </ul> |  |  |  |
| Declaration Form                                                                                                    |  |  |  |
| <ul> <li>Ensure all authors have read and agreed to the Declaration</li> <li>Submit a scanned copy of the fully accomplished form</li> </ul>                                                                                                    |  |  |  |
| Patient Consent Form                                                                                                    |  |  |  |
| <ul> <li>Submit a scanned copy of the fully accomplished form</li> <li>If all attempts have been made and consent form is not signed, state so in<br/>the Cover Letter</li> </ul>                                                                                                    |  |  |  |

• Please ensure the items listed in the checklist are ready then tick each box.

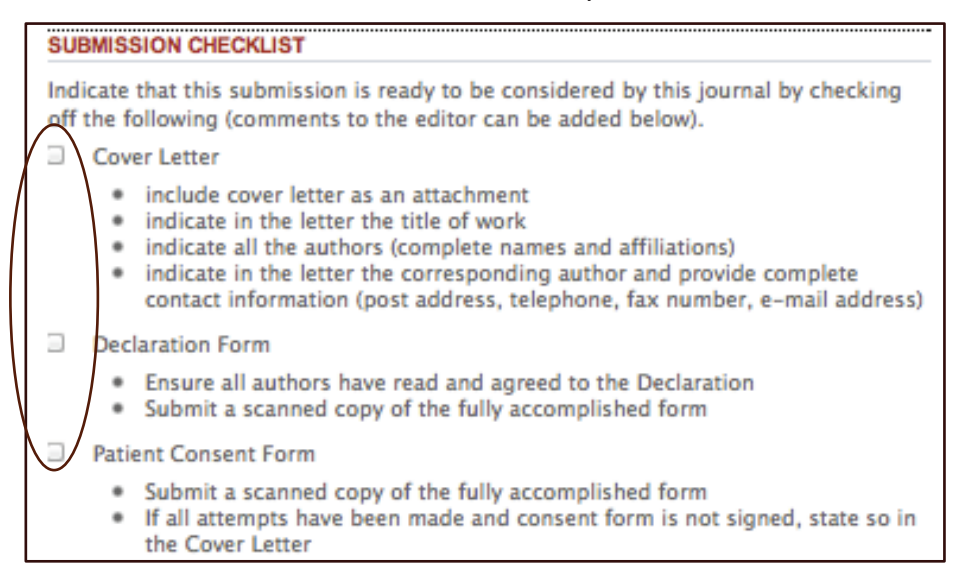

• Read the 'Copyright Notice' and add comments to the editor (optional). Select 'Save and continue'.

| COMMENTS FOR THE EDITOR  |                                                            |  |  |
|--------------------------|------------------------------------------------------------|--|--|
| Enter text<br>(optional) |                                                            |  |  |
| Save and contin          | <mark>Х № №   В <i>I</i> Щ ⊞ ј</mark> ⊟   ∞ ≪ ́ ⊗ нтак 🗐 楘 |  |  |
| * Denotes requir         | red field                                                  |  |  |

## Step 2: Uploading the Submission

• Please follow the instructions on this page to upload your file, then select 'Save and continue'. This is where you upload the 'manuscript only'. (You will be asked to upload other required documents at Step 4.)

| Home > User > Author > Submissions > New Submission                                                                                                    |  |  |  |
|----------------------------------------------------------------------------------------------------|--|--|--|
| Step 2. Uploading the Submission                                                                                                    |  |  |  |
| 1. START 2. UPLOAD SUBMISSION 3. ENTER METADATA 4. UPLOAD SUPPLEMENTARY FILES 5. CONFIRMATION<br>To upload a manuscript to this journal, complete the following steps.    |  |  |  |
| <ol> <li>On this page, click Browse (or Choose File) which opens a Choose File window for<br/>locating the file on the hard drive of your computer.</li> </ol>            |  |  |  |
| <ol> <li>Clocate the file you wish to submit and highlight it.</li> <li>Click Open on the Choose File window, which places the name of the file on this page.</li> </ol>  |  |  |  |
| <ol> <li>Click Upload on this page, which uploads the file from the computer to the journal's<br/>web site and renames it following the journal's conventions.</li> </ol> |  |  |  |
| <ol><li>Once the submission is uploaded, click Save and Continue at the bottom of this<br/>page.</li></ol>                                                                |  |  |  |
| Encountering difficulties? Contact Melissa O. Tandoc, RN for assistance ((+632) 637 3162).                                                                                |  |  |  |
| SUBMISSION FILE                                                                                                    |  |  |  |
| No submission file uploaded.                                                                                                    |  |  |  |
| Upload submission file Choose File no file selected Upload                                                                                                    |  |  |  |
| Save and continue Cancel                                                                                                    |  |  |  |

#### Step 3: Entering the Submission's Metadata

• Complete author(s)'s information as much as you can. Fields marked with \* are mandatory. If you have more than one author for your submission, click 'Add author' for each of these.

| Home > User > Author > Submissions > New Submission |                                                                          |  |  |
|-----------------------------------------------------|--------------------------------------------------------------------------|--|--|
| Step 3. Entering the Submission's Metadata          |                                                                          |  |  |
| 1. START 2. UPLOAD SU                               | 3MISSION 3. ENTER METADATA 4. UPLOAD SUPPLEMENTARY FILES 5. CONFIRMATION |  |  |
| AUTHORS                                             |                                                                          |  |  |
| First Name *                                        |                                                                          |  |  |
| Middle Name                                         |                                                                          |  |  |
| Last Name *                                         |                                                                          |  |  |
| Email *                                             |                                                                          |  |  |
| URL                                                 |                                                                          |  |  |
| Affiliation                                         |                                                                          |  |  |
|                                                     |                                                                          |  |  |
|                                                     |                                                                          |  |  |
|                                                     | (Your institution, e.g. "Simon Fraser University")                       |  |  |
| Country                                             | ÷                                                                        |  |  |
| Competing interests<br>CI POLICY                    |                                                                          |  |  |
|                                                     |                                                                          |  |  |
|                                                     |                                                                          |  |  |
|                                                     | 🗴 🗈 😤   В 🗶 II := :=   💬 🧭 🖗 нтт. 🗐 🧟                                    |  |  |
| Bio Statement                                       |                                                                          |  |  |
| (E.g., department                                   |                                                                          |  |  |
| anu rank)                                           |                                                                          |  |  |
|                                                     |                                                                          |  |  |
|                                                     | 🔏 🗈   В 🖌 <u>U</u> 🗄 🗄   🚥 🔅 🞯 нтт. 🗐 🌺                                  |  |  |
|                                                     |                                                                          |  |  |
|                                                     | 🗶 🗈 🎘   B 🗶 II ≔ 💷   🖘 🍏 🛞 HTML 🗐 💆                                      |  |  |
| Add Author                                          |                                                                          |  |  |
| TITLE AND ABSTRACT                                  |                                                                          |  |  |
| Title *                                             |                                                                          |  |  |
| Abstract *                                          |                                                                          |  |  |
|                                                     |                                                                          |  |  |

• Please note the system will automatically select the first-recorded author as the principal contact for editorial correspondence. If you want to change this, choose the following

option at the bottom of the author's details for the author you want to be the principal contact.

| $\uparrow\downarrow$ Reorder authors to appear in the order they will | I be listed on publication. |
|-----------------------------------------------------------------------|-----------------------------|
| Principal contact for editorial correspondence.                       | Delete Author               |

• Complete 'Title', 'Abstract', 'Indexing' and 'Support Agencies' of your submission. Select 'Save and continue'. These can be pasted from a word document.

| TITLE AND ABST                   | RACT                                                                                                    |  |  |
|----------------------------------|----------------------------------------------------------------------------------------------------|--|--|
| Title *                          |                                                                                                    |  |  |
| Abstract *                       |                                                                                                    |  |  |
|                                  |                                                                                                    |  |  |
|                                  |                                                                                                    |  |  |
|                                  |                                                                                                    |  |  |
|                                  |                                                                                                    |  |  |
|                                  |                                                                                                    |  |  |
|                                  |                                                                                                    |  |  |
|                                  |                                                                                                    |  |  |
|                                  |                                                                                                    |  |  |
|                                  | 👗 🛅 🔀   В 🖌 🗓 듣 ј  =   👓 👾 🎯 ята. 🗐 💐                                                                     |  |  |
| INDEXING                         |                                                                                                    |  |  |
| Language                         | en                                                                                                    |  |  |
|                                  | English=en: French=fr: Spanish=es, Additional codes,                                                      |  |  |
| CONTRIBUTORS                     |                                                                                                    |  |  |
| Master Univers                   | sity, Department of Computer Science).                                                                    |  |  |
| DEFERENCES                       |                                                                                                    |  |  |
| Provide a form<br>separate indiv | natted list of references for works cited in this submission. Please ridual references with a blank line. |  |  |
| References                       |                                                                                                    |  |  |
|                                  |                                                                                                    |  |  |
|                                  |                                                                                                    |  |  |
|                                  |                                                                                                    |  |  |
|                                  |                                                                                                    |  |  |
|                                  |                                                                                                    |  |  |
|                                  |                                                                                                    |  |  |
|                                  |                                                                                                    |  |  |
|                                  |                                                                                                    |  |  |
|                                  |                                                                                                    |  |  |
| Save and cont                    | tinue Cancel                                                                                              |  |  |
| * Denotes required field         |                                                                                                    |  |  |
|                                  |                                                                                                    |  |  |

#### Step 4: Uploading Supplementary Files

- This is where you upload your supplementary documents, including the cover letter, scanned copy of the JAFES declaration and patient's consent form.
- You will need to upload each document separately. Once you press 'Upload', you will be asked to fill in additional information on this file. Then select 'Save and continue', the system will take you back to the previous page to continue uploading the other files.

| SUPPLEMENTARY FILE                                                                       |                                                     |  |  |
|------------------------------------------------------------------------------------------|-----------------------------------------------------|--|--|
| File Name                                                                                | 134-758-1-SP.pdf                                    |  |  |
| Original file<br>name                                                                    | Scanned declaration form.pdf                        |  |  |
| File Size                                                                                | 6KB                                                 |  |  |
| Date uploaded                                                                            | 2014-07-29 03:02 AM                                 |  |  |
| Present file to reviewers (without metadata), as it will not compromise blind<br>review. |                                                     |  |  |
| Replace file                                                                             | Choose File No file chosen Use Save to upload file. |  |  |
| Save and contin                                                                          | nue Cancel                                          |  |  |
| * Denotes required field                                                                 |                                                     |  |  |

• Once all files are uploaded, if you need to you can edit or delete them by clicking the links. To continue to next step, select 'Save and continue'.

| Home > User > Author > Submissions > New Submission                                                                                                    |                                    |               |               |
|----------------------------------------------------------------------------------------------------|------------------------------------|---------------|---------------|
| Step 4. Uploading Supplementary Files                                                                                                    |                                    |               |               |
| 1. START 2. UPLOAD SUBMISSION 3. ENTER METADATA 4. UPLOAD SUPPLEMENTARY FILES 5.<br>COMPLEMATION<br>This optional step allows Supplementary Files to be added to a submission. The<br>files, which can be in any format, might include (a) research instruments, (b) data<br>sets, which comply with the terms of the study's research ethics review, (c) sources<br>that otherwise would be unavailable to readers, (d) figures and tables that cannot<br>be integrated into the text itself, or other materials that add to the contribution of<br>the work. |                                    |               |               |
| ID TITLE                                                                                                    | ORIGINAL FILE<br>NAME              | DATE UPLOADED | ACTION        |
| 2 Untitled                                                                                                    | Scanned<br>declaration<br>form.pdf | 07-29         | EDIT   DELETE |
| Upload supplementary file                                                                                                    | Choose File No file                | e chosen      | Upload        |
| Save and continue Car                                                                                                    | ncel                               |               |               |

## Step 5: Confirming the Submission

• Please upload any additional files for the editor/author, e.g. manuscript with track changes.

| Home > User > Author > Submissions > New Submission                                                                                                    |                          |                       |           |               |
|----------------------------------------------------------------------------------------------------|--------------------------|-----------------------|-----------|---------------|
| Step 5. Confirming the Submission                                                                                                    |                          |                       |           |               |
| <ol> <li>START 2. UPLOAD SUBMISSION 3. ENTER METADATA 4. UPLOAD<br/>SUPPLEMENTARY FILES 3. CONTERMATION</li> <li>To submit your manuscript to Journal of the ASEAN Federation of Endocrine Societies<br/>click Finish Submission. The submission's principal contact will receive an<br/>acknowledgement by email and will be able to view the submission's progress<br/>through the editorial process by logging in to the journal web site. Thank you for<br/>your interest in publishing with Journal of the ASEAN Federation of Endocrine<br/>Societies.</li> <li>FILE SUMMARY</li> </ol> |                          |                       |           |               |
|                                                                                                    |                          |                       |           |               |
| ORIGI<br>ID NAME                                                                                                    | INAL FILE                | TYPE                  | FILE SIZE | DATE UPLOADED |
| 758 SCAN<br>DECL<br>FORM                                                                                                    | INED<br>ARATION<br>I.PDF | Supplementary<br>File | 6KB       | 07-29         |
| Finish Submission Cancel                                                                                                    |                          |                       |           |               |

The principal contact of the submission will then receive an acknowledgement email.

#### Dear xxx:

Thank you for submitting the manuscript, "xxxxxx," to Journal of the ASEAN Federation of Endocrine Societies. With the online journal management system that we are using you will be able to track its progress through the editorial process by logging in to the journal website:

Manuscript URL:

http://asean-endocrinejournal.org/index.php/JAFES/.....

Username: xxxxx

If you have any questions, please contact me. Thank you for considering this journal as a venue of your work.

Regards,

JAFES Editorial Assistant

Journal of the ASEAN Federation of Endocrine Societies Unit 2005, 20th Floor, Medical Plaza Ortigas, San Miguel Avenue, Ortigas Center Pasig City, Philippines 1605 JAFES.editor@gmail.com

# **PROBLEMS OR ISSUES ENCOUNTERED DURING THE SUBMISSION?**

If there are any issues or problems encountered, you may contact:

Amado O. Tandoc III, MD, DPSP Editorial Coordinator Unit 2005, 20<sup>th</sup> Floor, Medical Plaza Ortigas, San Miguel Avenue, Ortigas Center Pasig City, Philippines 1605 Phone: (+632) 637 3162 Fax: (+632) 637 3162 Email: JAFES.editor@gmail.com

Thank you for your valuable contribution to JAFES and the sharing of knowledge on Endocrinology in the Southeast Asian region!

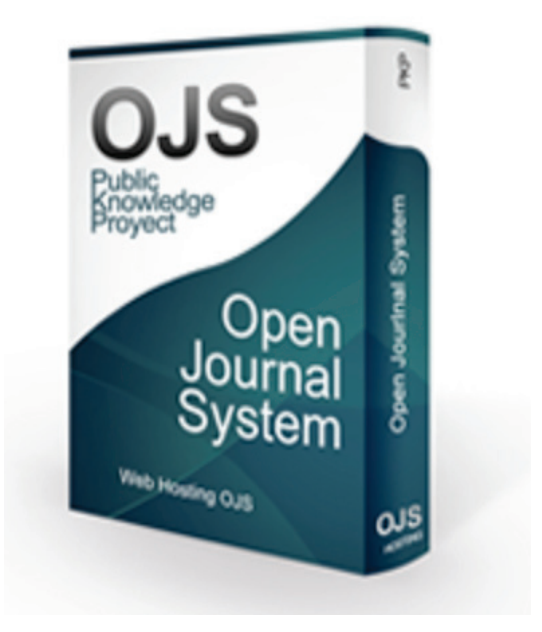